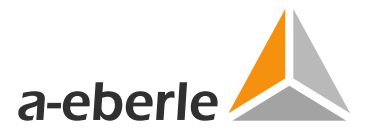

## User Manual: WeSense<sup>™</sup> for Android

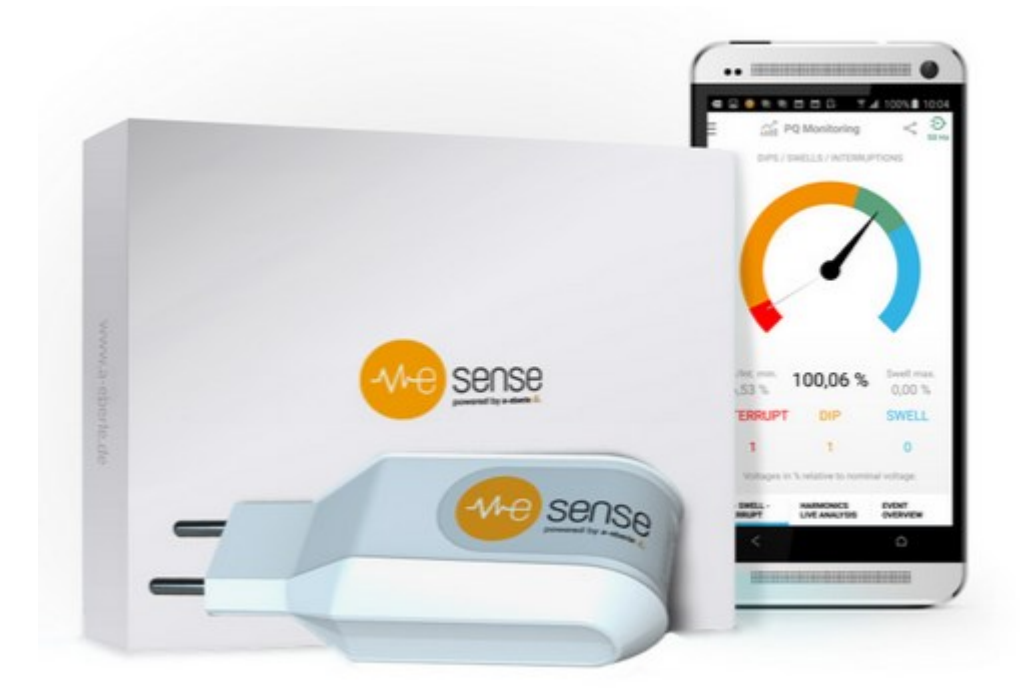

From now on, your smartphone is a power quality analyzer.

Vers. 2.0, App v4.1.29, 03-03-2017

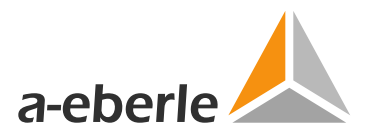

## About this guide

| i |   |
|---|---|
|   | ļ |
|   |   |

Note: Please note that this guide is not always up to date. If, for example, you have changed the firmware of the device over the Internet to a later firmware version, this description may no longer apply in every respect. In this case, please contact us directly or use the latest version of the user guide available via our website (www.a-eberle.de).

A. Eberle GmbH & Co. KG Frankenstr. 160 90461 Nuremberg, Germany Tel.: +49 (0)911 62 81 08 0 Fax: +49 (0)911 62 81 08 96 Email: info@a-eberle.de Internet: www.a-eberle.de

A. Eberle GmbH & Co. KG accepts no liability for damage or losses of any kind resulting from misprints or changes to this guide.

Likewise, A. Eberle GmbH & Co. KG will assume no liability for damage or losses of any kind, where these arise due to faulty devices or devices modified by the user.

User guidev2.00Date03.03.2017App versionv4.1.29Hardwarev1.00 WeSense™ for Android

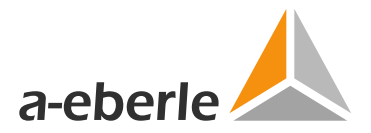

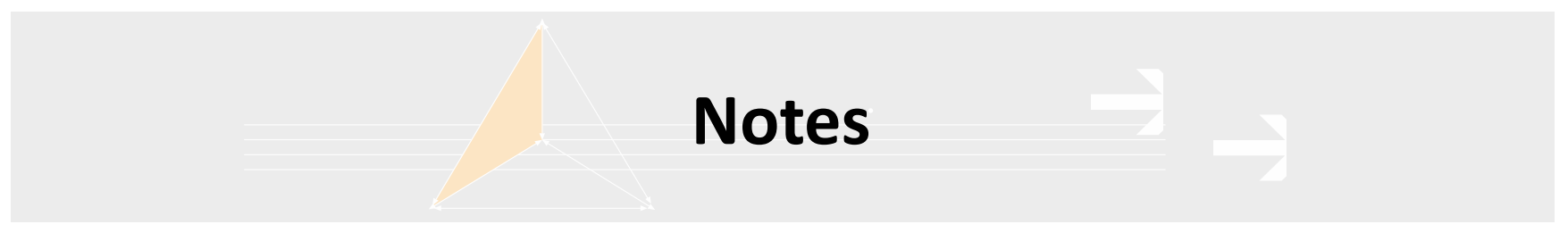

#### Warnings

#### **Classification of warnings**

Warnings differ according to the type of danger, classified by the following signal words:

- → Danger means there is a danger to life
- → Warning means there is a risk of physical injury
- → Caution means there is a risk of damage to property

#### Examples:

| Signal word | Type and source of danger<br><sup>®</sup> Measure to avoid the risk. | ,<br> <br> <br> <br> <br> <br> <br> <br> <br> <br> <br> <br> <br> <br> <br> <br> <br> <br> <br> |
|-------------|----------------------------------------------------------------------|-------------------------------------------------------------------------------------------------|
| Note        | Note on proper handling of device                                    |                                                                                                 |

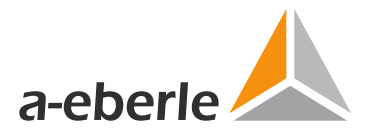

## Product profile

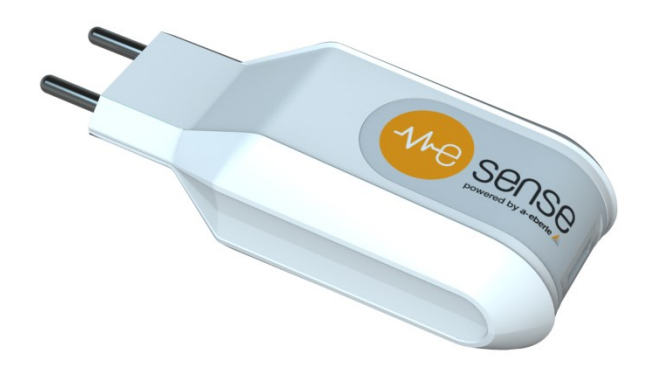

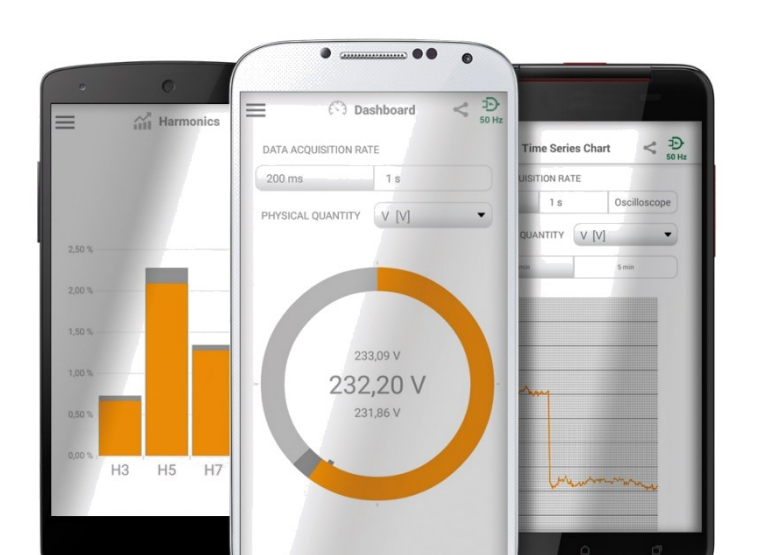

### Power quality for low voltages

- Basic measuring device for voltage quality
- PQ detection at each socket
- Slim, inexpensive tool
- Simple and easy-to-understand presentation
- Fast diagnostics for a wide audience

Videos, info, news, and articles can be found on the product homepage <u>www.wesense-app.com</u>

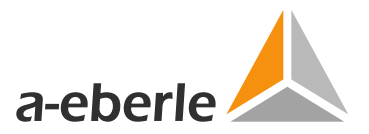

## **Applications**

### Use as a single device

Online measurement of grid status/grid quality within industria office and residential buildings

Fast on-site detection of common grid faults

## Use in combination with other devices

e.g. with classic power quality analysers at the mains connection point.

Enhances your view by measuring in the depth of the grid and facilitates error location.

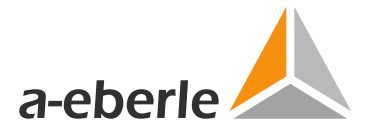

## WeSense<sup>™</sup> system overview

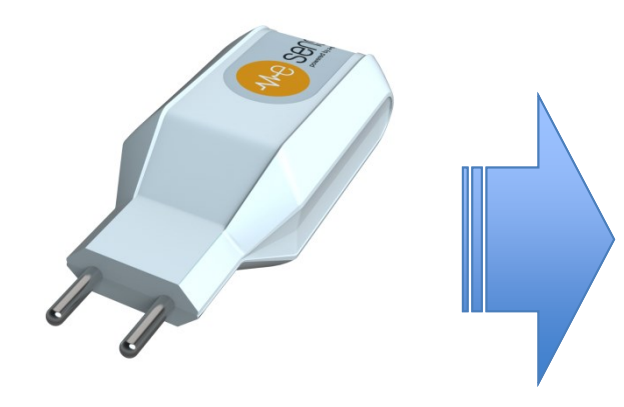

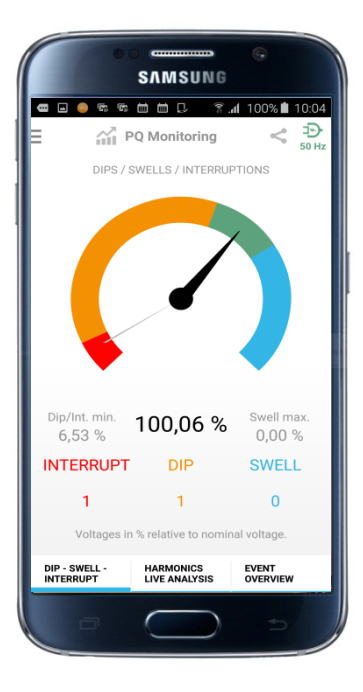

**Charger** Charge and measure at the same time Android App Evaluation and presentation

\*as per USB charging standard BC1.2

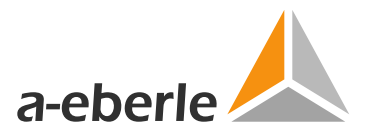

## WeSense<sup>™</sup> power quality adapter

### Hardware

### **Measurement/charging function**

- Sampling rate 10 kHz
- Highly accurate voltage measurement
- Fast charging at up to 1.5 A for devices that support USB battery charging standard 1.2\*

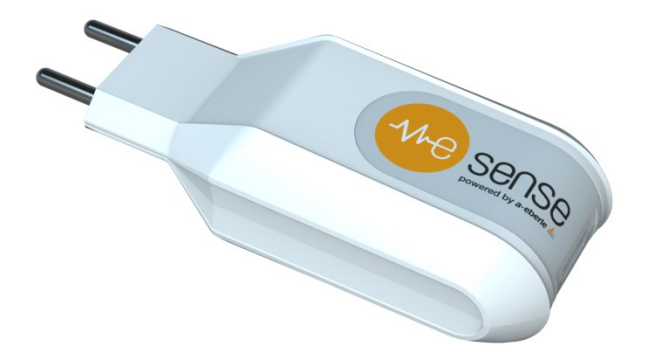

### **Electrical properties**

- Input voltage, nominal
- Input voltage, max.
- Input frequency
- Temperature (operation)
- Temperature (storage)
- Output data USB

100 ... 240 VAC 90 ... 264 VAC 47 ... 63 Hz 0 ... 40° C -20 ... 70° C 5.1 V / 1500 mA / max. 7.5 W

<sup>\*</sup> Note: No charging of tablets in the Samsung Galaxy Tab range

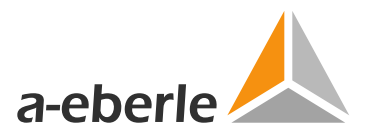

## Safety instructions, environmental information

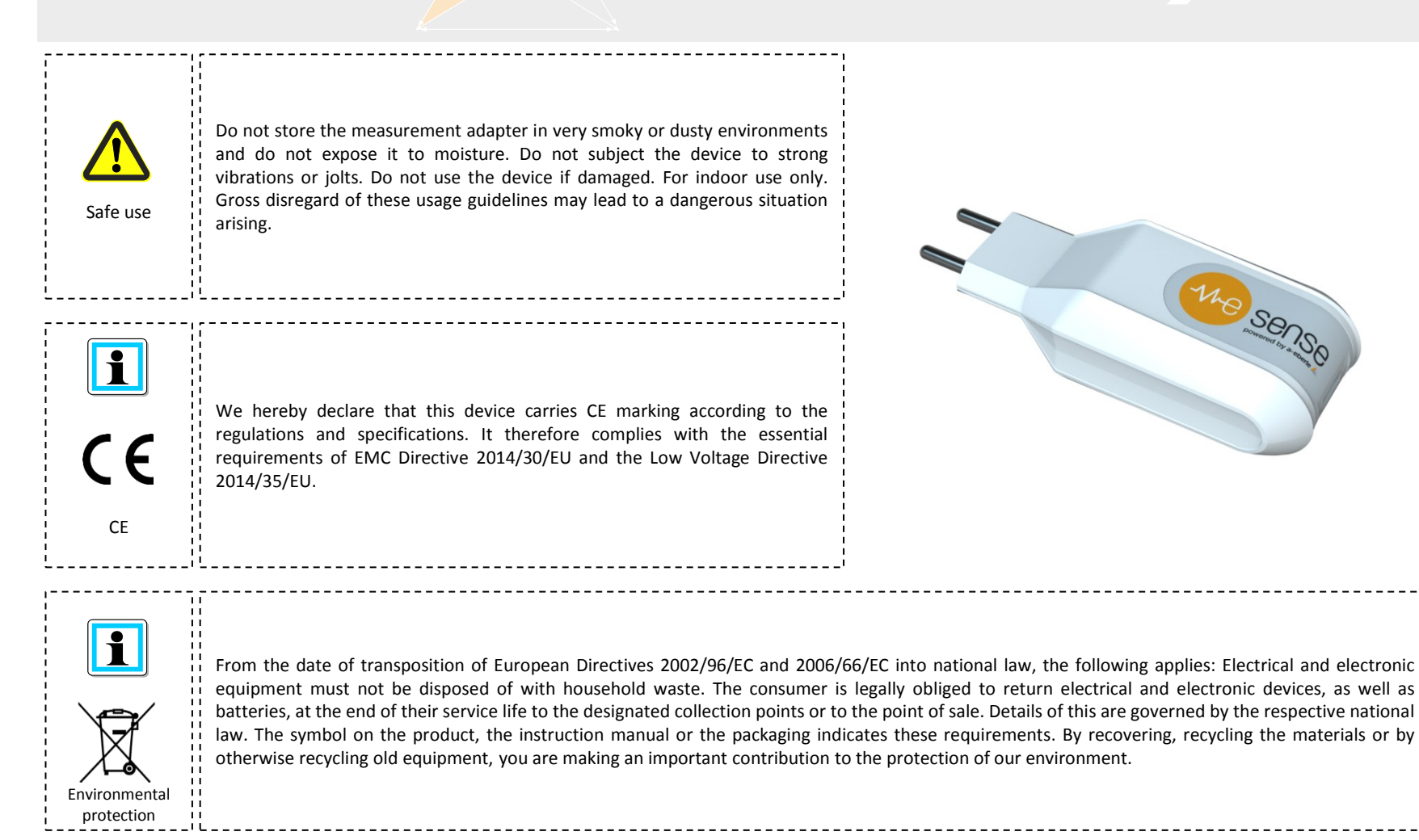

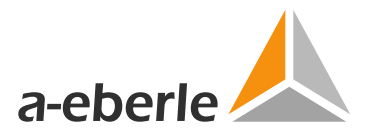

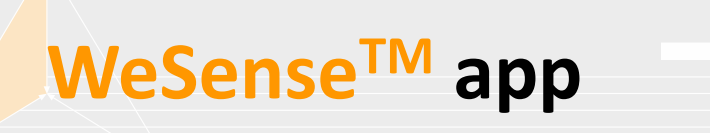

### **App functions**

- Automatic grid detection 50 Hz / 60 Hz
- Live display of voltage, mains frequency, harmonics
- PQ analysis with threshold monitoring :
  - Dips, swells, interrupts
  - Oscillations (odd, up to H15)
  - PQ event list / logbook
- Easily export data via "Share" function
- Send continuous recording of up to 36 hours via email or similar.

### System requirements

- Executable on Android OS v4.0 (Android 5.0 or higher recommended)
- Optimal results: Samsung Galaxy range from S5 and Android 5.0 or later

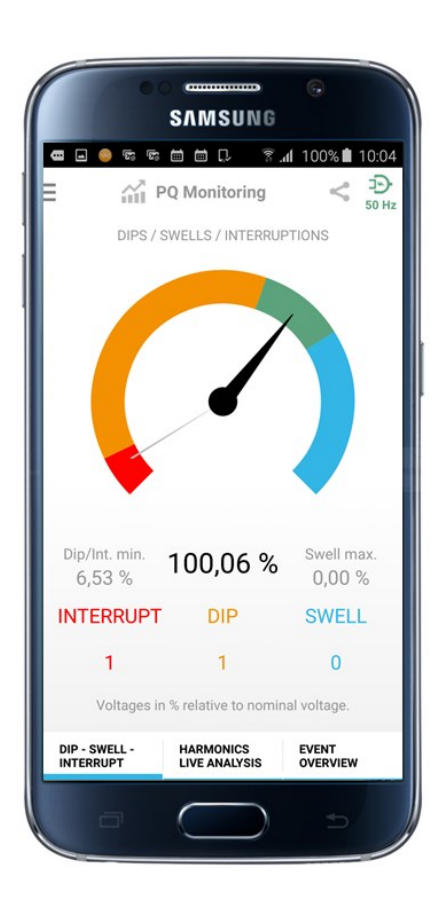

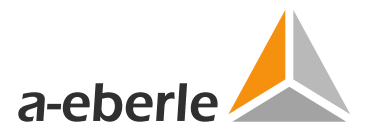

## WeSense<sup>™</sup> start-up

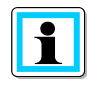

1. Install WeSense<sup>™</sup> app directly from the Google Play Store (use link in QR code)

https://play.google.com/store/apps/details?id =com.aeberle.wesense&hl=de

 Using USB cable supplied, connect WeSense<sup>™</sup> adapter and (for example) smartphone.

3. Insert WeSense<sup>™</sup> adapter in socket

4. App and measurement commences automatically.

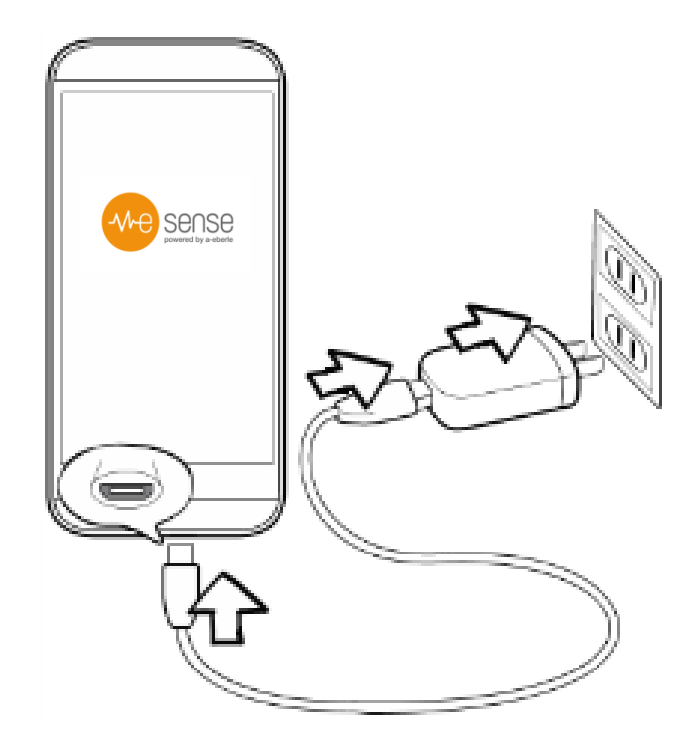

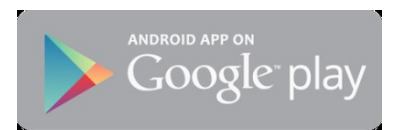

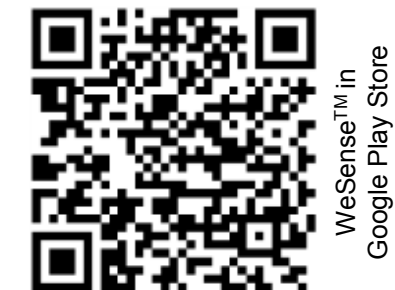

Or navigate to this address via your smartphone's browser http://bit.ly/wesense\_de

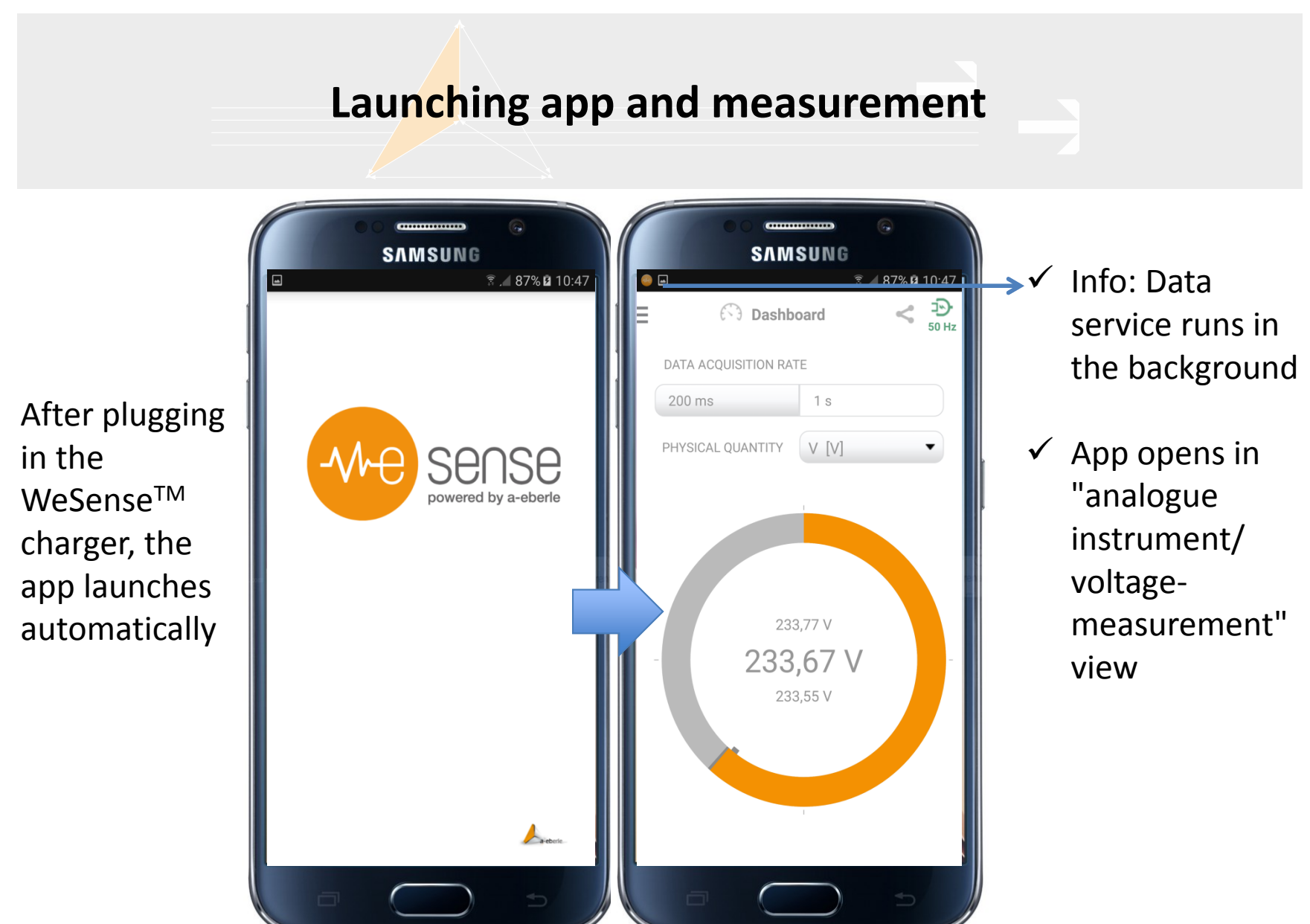

Vers. 2.0, App v4.1.29, 03-03-2017

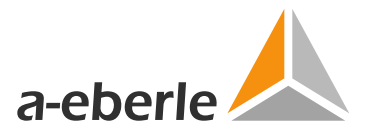

## The WeSense<sup>™</sup> app is running: How to recognise it (2)

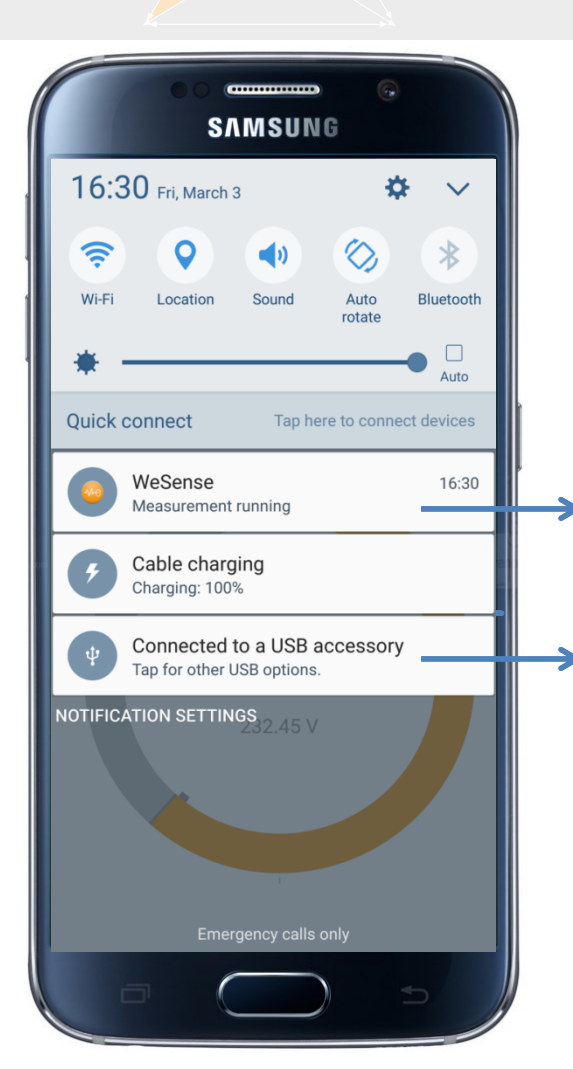

Detailed information can be found in the notification area on your phone:

- ✓ The background service for data transmission is running.
- ✓ The charger is connected via USB cable and your device is compatible with the supported USB charging modes.

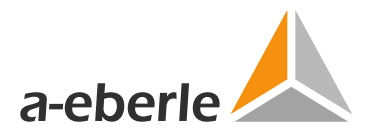

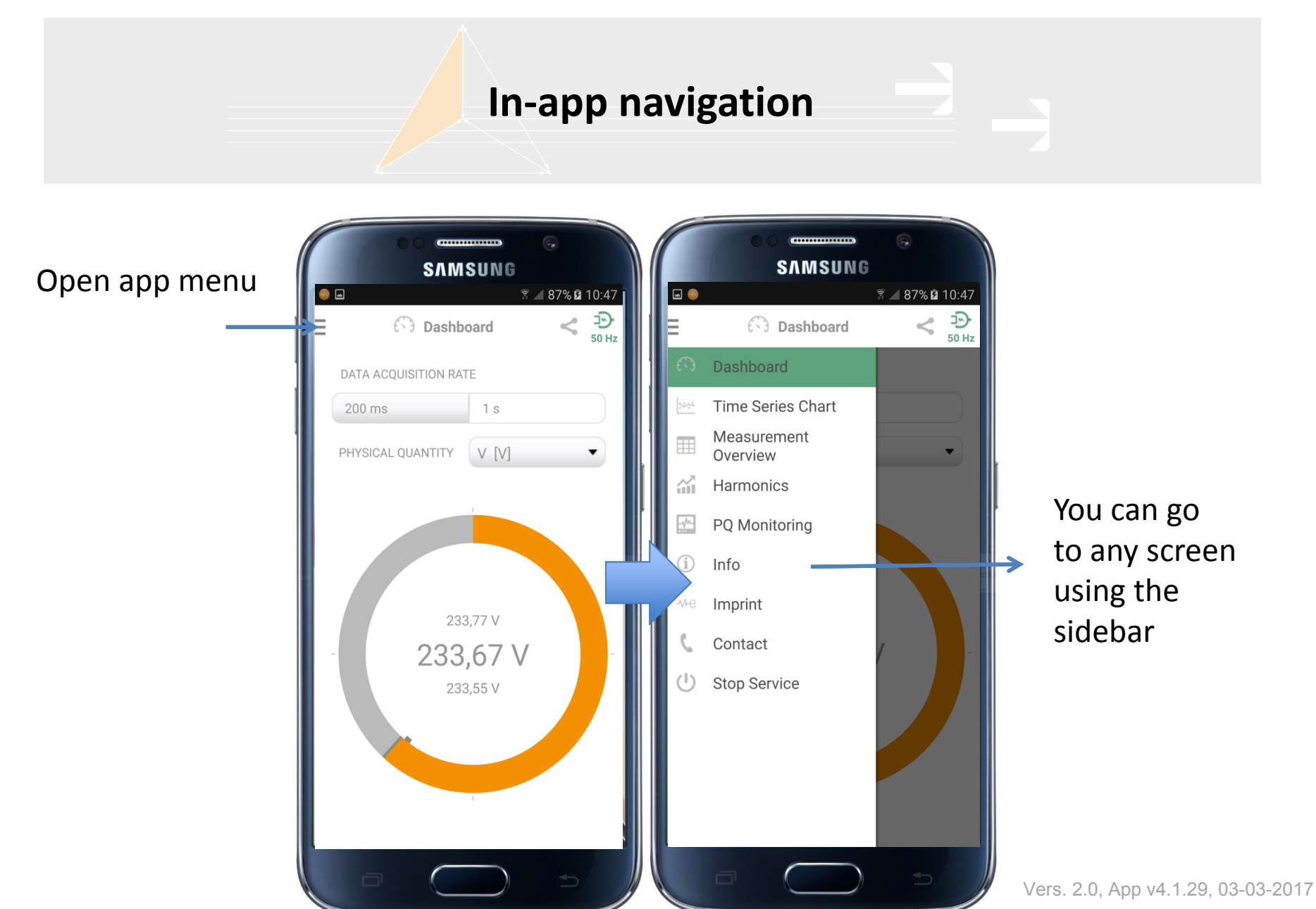

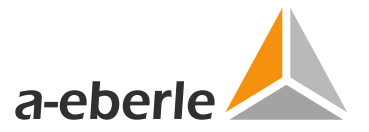

App function: Explanation of app screens

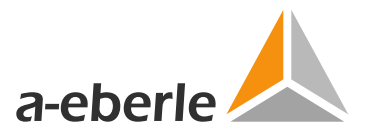

## App screen: Dashboard – the analogue instrument for online values

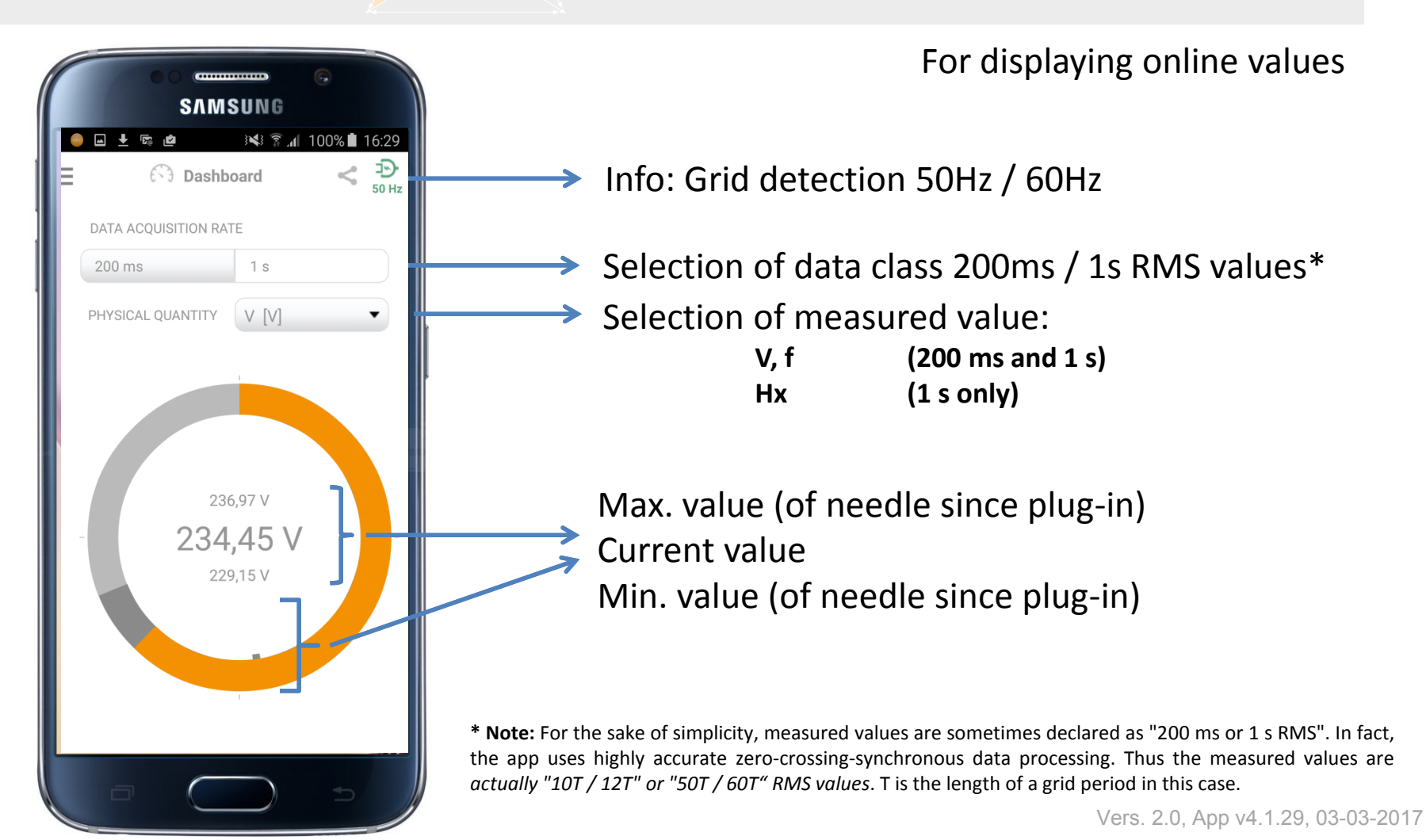

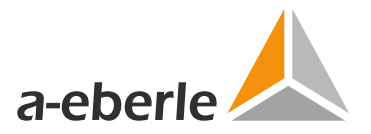

## App function: Measurement overview

| 00       |            |              |           |  |  |  |  |  |  |  |  |  |
|----------|------------|--------------|-----------|--|--|--|--|--|--|--|--|--|
|          |            |              |           |  |  |  |  |  |  |  |  |  |
|          |            | ि के 10<br>ह | 0%∎ 14:40 |  |  |  |  |  |  |  |  |  |
|          | rement Ove | rview        | 50 Hz     |  |  |  |  |  |  |  |  |  |
| QUANTITY | VALUE      | MIN          | MAX       |  |  |  |  |  |  |  |  |  |
| V [V]    | 231,69     | 230,25       | 236,21    |  |  |  |  |  |  |  |  |  |
| f [Hz]   | 49,991     | 49,946       | 50,086    |  |  |  |  |  |  |  |  |  |
| H3 [%]   | 0,86       | 0,78         | 1,06      |  |  |  |  |  |  |  |  |  |
| H5 [%]   | 1,84       | 1,46         | 2,34      |  |  |  |  |  |  |  |  |  |
| H7 [%]   | 0,98       | 0,64         | 1,15      |  |  |  |  |  |  |  |  |  |
| H9 [%]   | 0,75       | 0,66         | 0,88      |  |  |  |  |  |  |  |  |  |
| H11 [%]  | 0,22       | 0,01         | 0,45      |  |  |  |  |  |  |  |  |  |
| H13 [%]  | 0,18       | 0,01         | 0,38      |  |  |  |  |  |  |  |  |  |
| H15 [%]  | 0,27       | 0,16         | 0,41      |  |  |  |  |  |  |  |  |  |
|          |            |              |           |  |  |  |  |  |  |  |  |  |
|          |            |              |           |  |  |  |  |  |  |  |  |  |
|          |            |              |           |  |  |  |  |  |  |  |  |  |

Overview of all measured values

Live display of all measured values

- Current value
- Max./min. values since plug-in

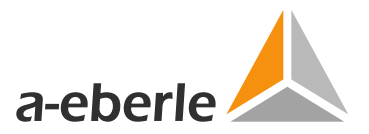

## App function: Display long-term data

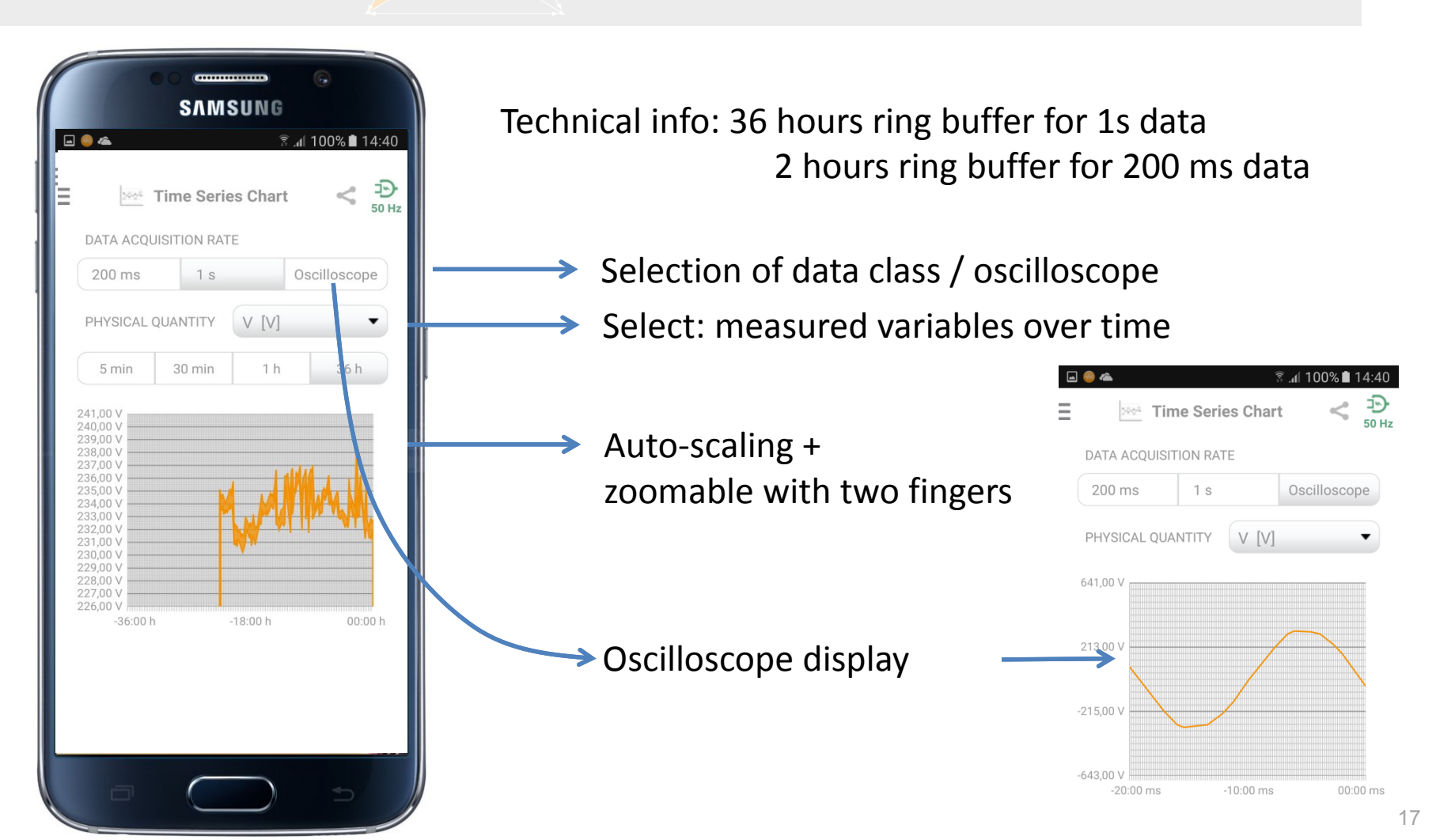

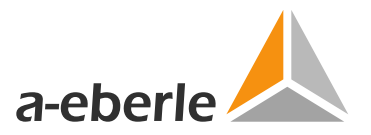

## App function: Online harmonics display

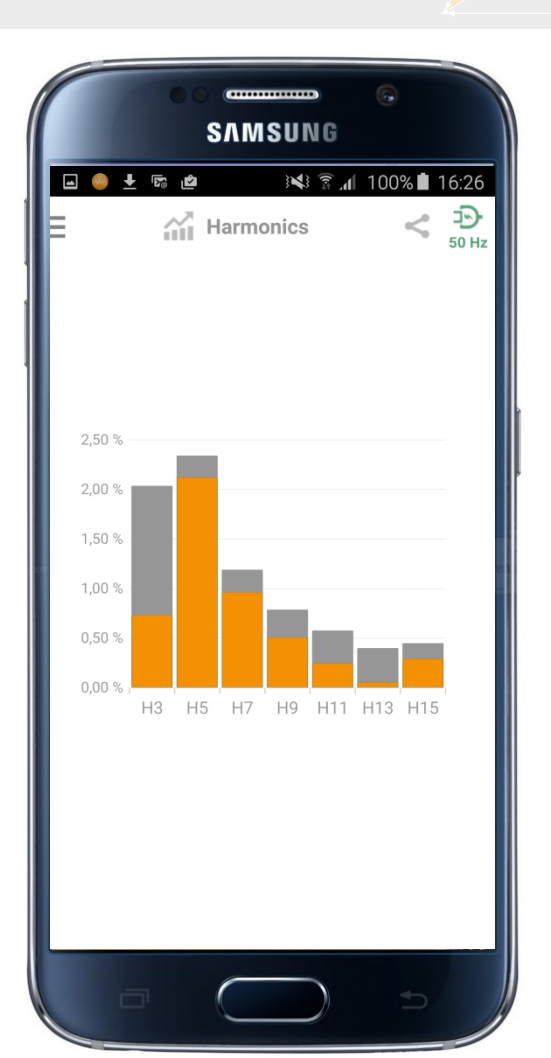

The most important harmonics at a glance

Live display of all measured values

- Current value
- Max./min. values since plug-in (grey)

In general, especially H15 is critical (limit: 0.5 %)

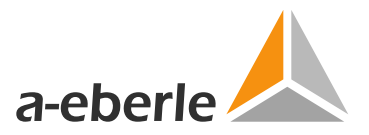

## App function: PQ analysis – dip/swell/interrupt

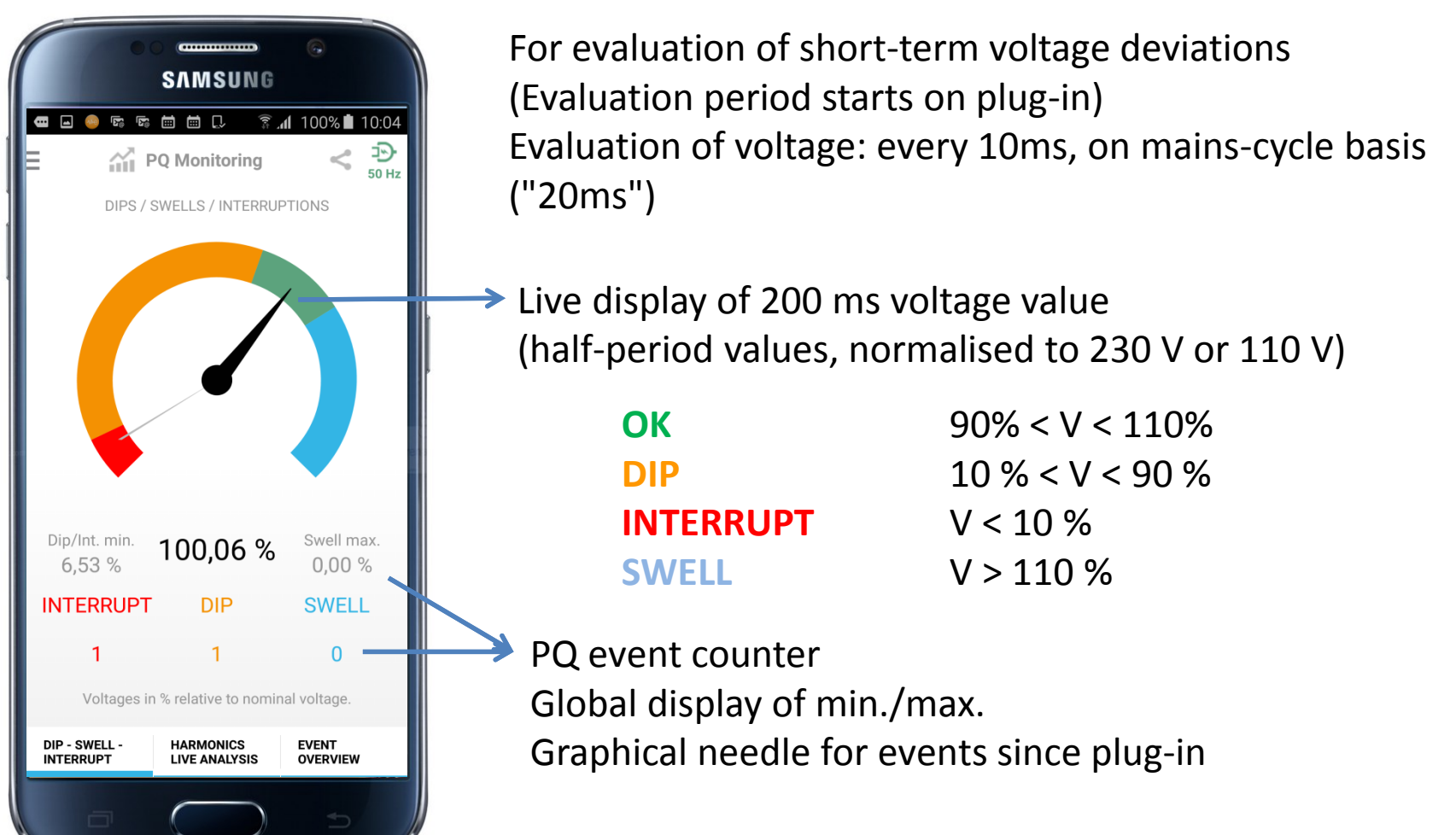

Vers. 2.0, App v4.1.29, 03-03-2017

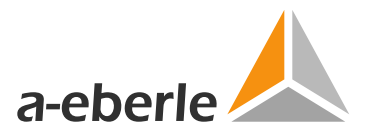

## App function: PQ analysis – harmonics

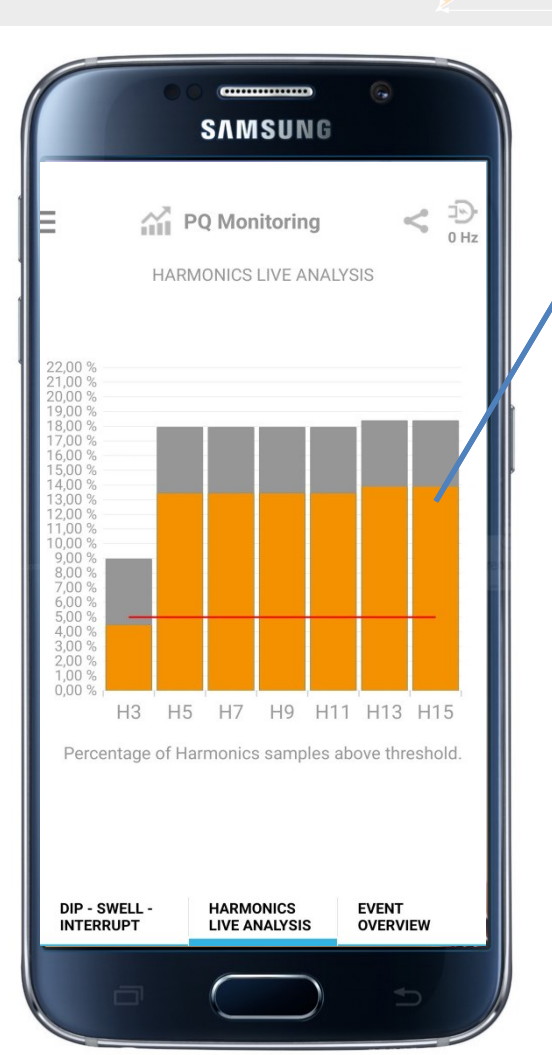

For threshold monitoring of harmonics

Live display:

**Percentage** of measured Hx values, which were <u>above</u> the relevant EN50160 threshold (1s RMS values)

### EN 50160 thresholds applied:

| Н3  | 5 %   | H5  | 6 %   | H7  | 5 %   |
|-----|-------|-----|-------|-----|-------|
| Н9  | 1.5 % | H11 | 3.5 % | H13 | 3.0 % |
| H15 | 0.5 % |     |       |     |       |

A PQ breach is deemed to exist if **>5% of the measured values are above the threshold** <u>when the charger is</u> <u>unplugged (end of measurement period)</u>

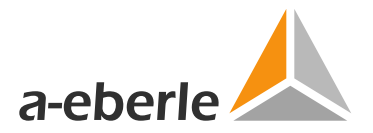

## App function: PQ logbook

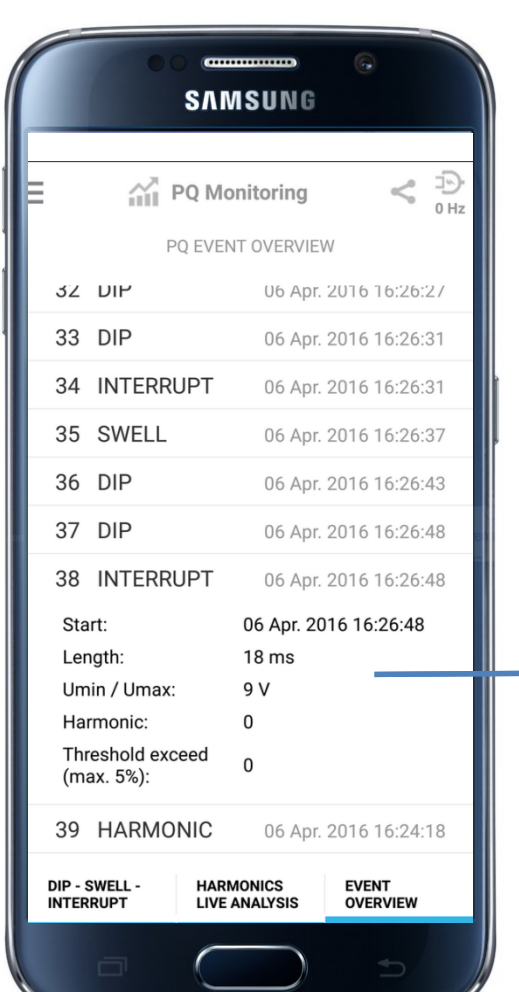

Overview of all PQ events / breaches since the last time the charger was plugged in or unplugged:

- Dips
- Swells
- Interrupts
- Harmonics

→ Tap on an event  $\rightarrow$  Details

Time stamp Event length Min./max. value, which harmonic

Vers. 2.0, App v4.1.29, 03-03-2017

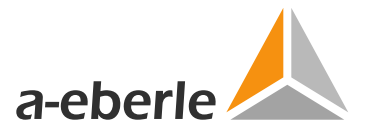

### PQ logbook – differentiation of PQ events

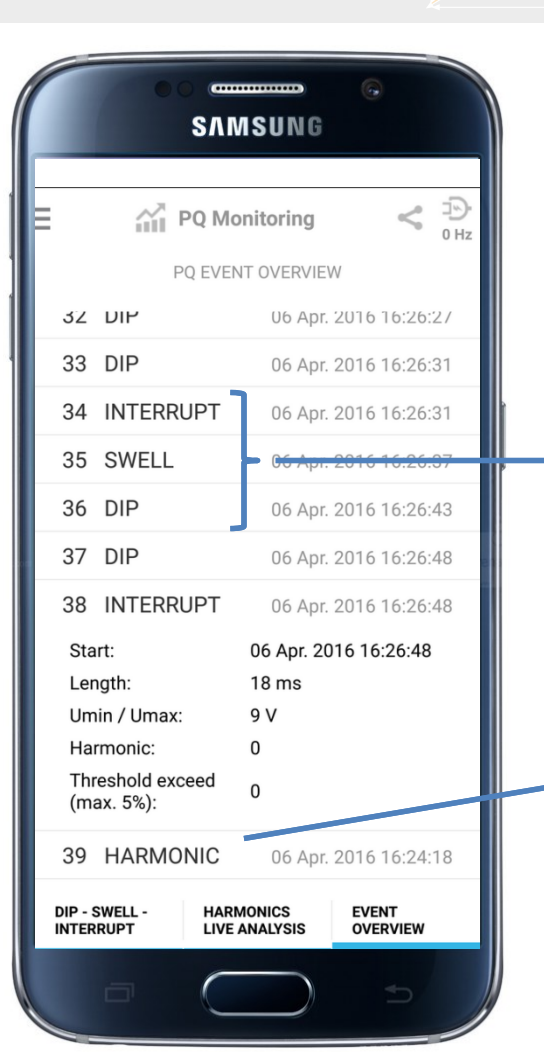

Dips / swells / interrupts: "Instantaneous voltage events" They appear on the list <u>immediately</u> upon occurrence.

Harmonic events: The measurement situation <u>at the end</u> of the measurement period matters. At the instant the charger is <u>unplugged</u>, an internal evaluation is made. Are more than 5% of the detected 1s values above the limit value for a given Hx? If that is the case, a harmonic event is reported. This means that harmonic events are reported <u>only after unplugging</u>!

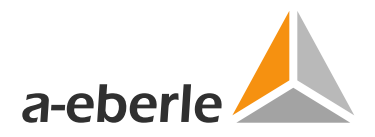

Ð

50 Hz

#### **Useful information** 08:41 🕈 🕄 📢 n 🖸 🙃 🖁 📶 88% 🗖 08:51 🍺 🛨 🖬 🖄 🔊 🖁 📶 88% 🖬 08:51 🗟 🖓 🖾 🖬 3 Э Ð (i) Info Ξ Contact -∿+e Imprint 50 Hz 50 Hz C + 49 (0)911 62 81 08 - 0 Sense $\times$ wesense@a-eberle.de Sense nowered by a-eberle 🦊 owered by a-eberle www www.wesense-app.com A.Eberle GmbH & Co. KG Frankenstraße 16 Name D-90461 Nürnberg 50 Hz **Grid Frequency** Enter your Name \* Telefon: +49 (0)911 62 81 08 - 0 Calibration Offset -50.57617 Fax: +49 (0)911 62 81 08 - 99 E-Mail **Calibration Scale** 0.012264944 E-Mail: info@a-eberle.de Enter your E-Mail \* Sitz der KG: Nürnberg PowerQuality Version 02.01.07 Registergericht: Amtsgericht Nürnberg HRA Your Message \* 13236 App Version 4.0 Pers. haft. Gesellschafter: 1.23 Firmware Version A.Eberle Verwaltungs GmbH Sitz der GmbH: Nürnberg **Hardware Version** 1 Registergericht: Amtsgericht Nürnberg HRB 20438 Serial Number 1616000037 Geschäftsführer: Lothar Mayer, Till Sybel, Harald Straußberger Info Online USt.-IdNr.: DE232253686 **Privacy Information** APP development: www.planetcreativ.de SEND

Contact a-eberle by email

Info page with version numbers **Company details** 

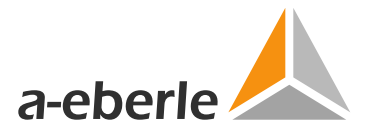

App function: exporting data

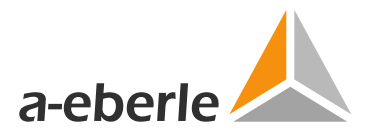

## **Exporting data**

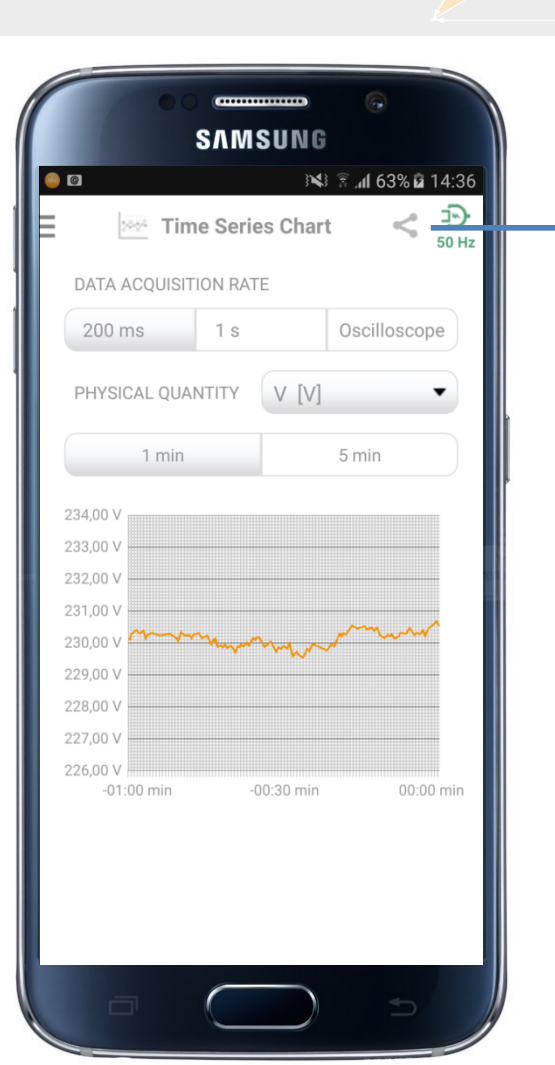

By tapping on the "Android Share" icon, data can be exported.

The following is exported:

- A screenshot of the current screen
- The contents of the running internal data memory (200 ms or 1s measured values)
- Any PQ event which has occurred
- A recording of the position of the device.

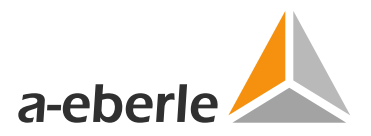

## App function: Restricting data export

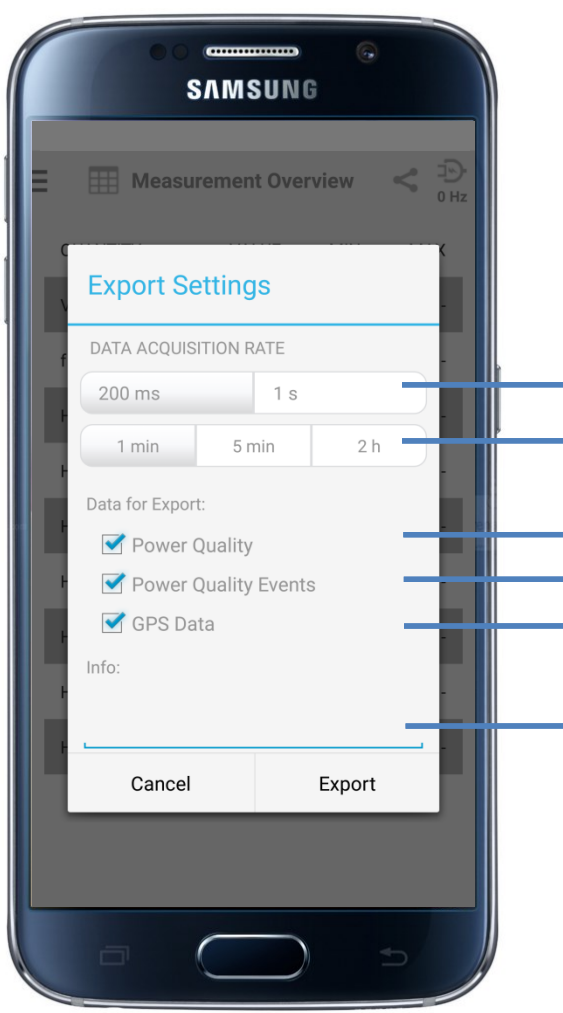

**Note:** Exporting large amounts of raw data can significantly burden the resources of less powerful phones in particular, and may take some time. Therefore, a dialogue box is opened which allows the user to restrict the data to be exported.

- Selection of data class
- Selection of time span: last x min / last x hours
- Export ring buffer (complete, CSV list)
- Export PQ events, CSV list
- Export GPS location of device, CSV list
- Optional comment field for description

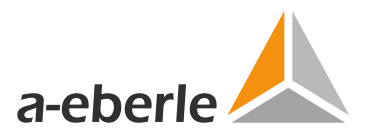

## App function: Data export running in background

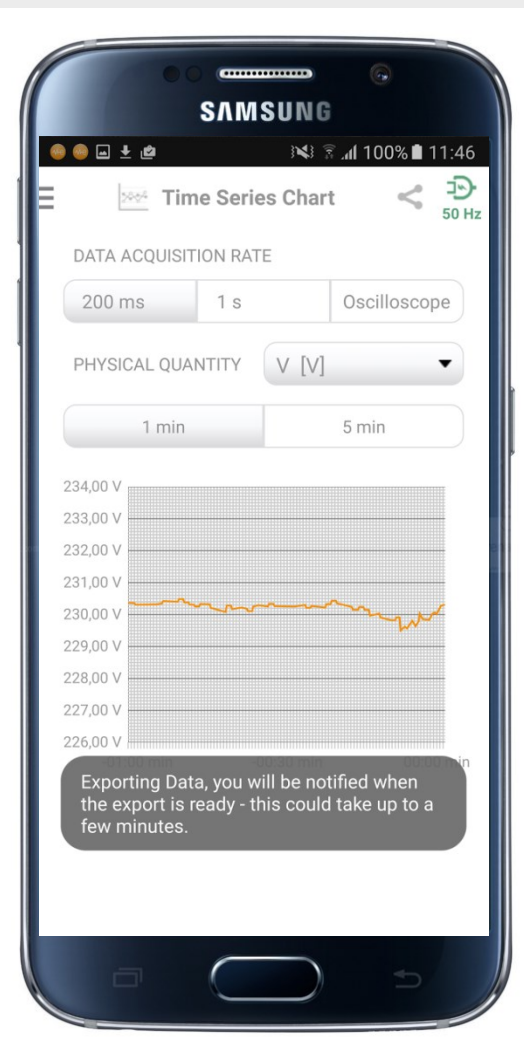

ĺ Note: The maximum exported timespan is up to 36 hours, depending on the selection. The export operation will run as a background task and can take a few minutes, especially on slower devices. Start and end of this process is indicated by of means corresponding popup messages.

|            | Time Serie   | es Chart                                | t < 19<br>50 H |
|------------|--------------|-----------------------------------------|----------------|
| DATA ACC   | UISITION RAT | E                                       |                |
| 200 ms     | 1 s          |                                         | Oscilloscope   |
| PHYSICAL   |              |                                         | •              |
| 1111010/12 | QOMMENT      | A [A]                                   |                |
| 1          | min          |                                         | 5 min          |
|            |              |                                         |                |
| 36,00 V    |              |                                         |                |
| 35,00 V    |              |                                         |                |
| 34,00 V    |              |                                         |                |
| 33,00 V    |              |                                         |                |
| 32,00 V 🔸  |              | ~~~~~~~~~~~~~~~~~~~~~~~~~~~~~~~~~~~~~~~ | m              |
| 31,00 V    |              |                                         |                |
| 30,00 V    |              |                                         |                |
| 29,00 V    |              |                                         |                |
| 28,00 V    |              |                                         |                |
| 27,00 V    | min -(       | 0.30 min                                | 00:00 min      |

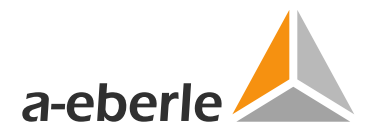

## App function: Export data

If the exported data are ready, you can start the export via the message area of your mobile phone.

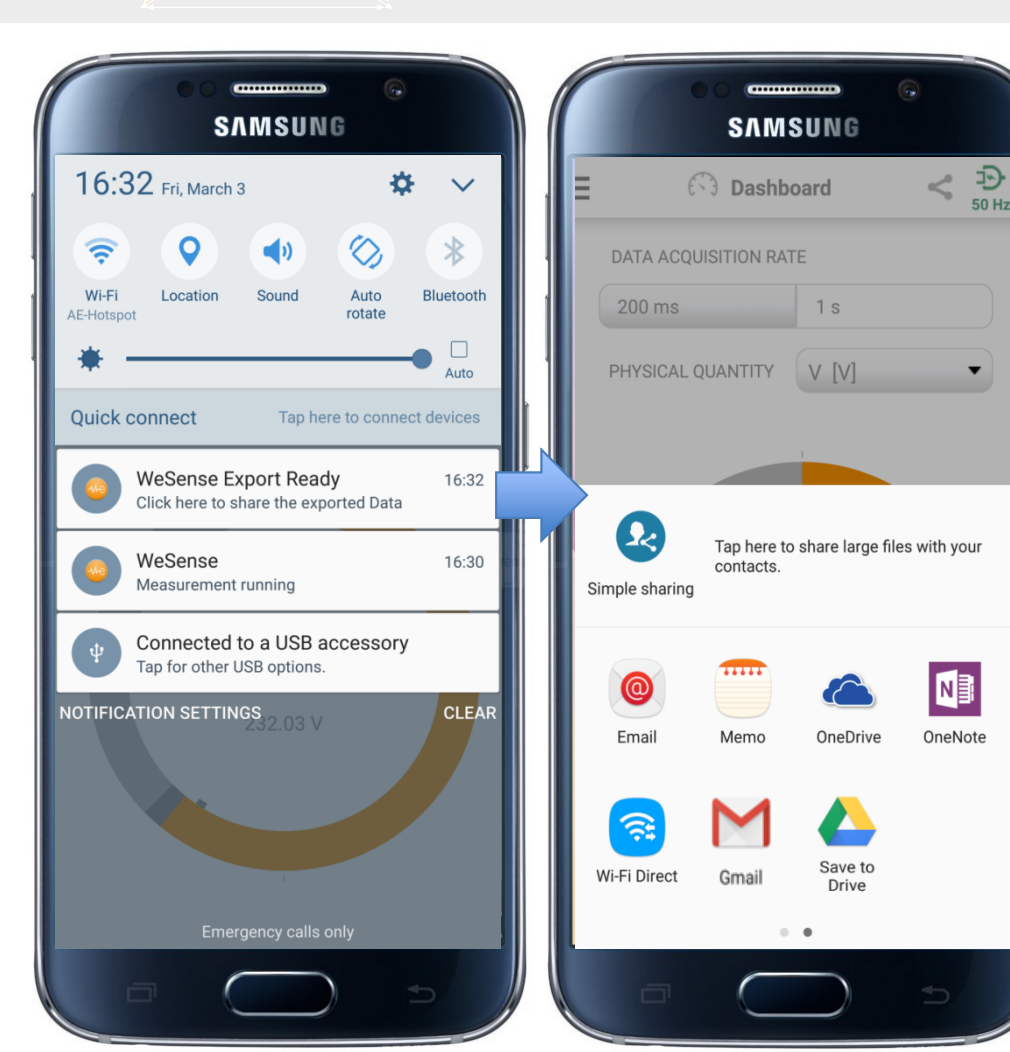

Here you can see the various destinations your device offers.

Vers. 2.0, App v4.1.29, 03-03-2017

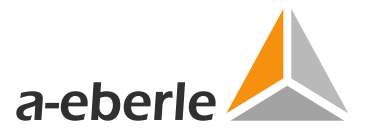

### App function: Data export: recommendations

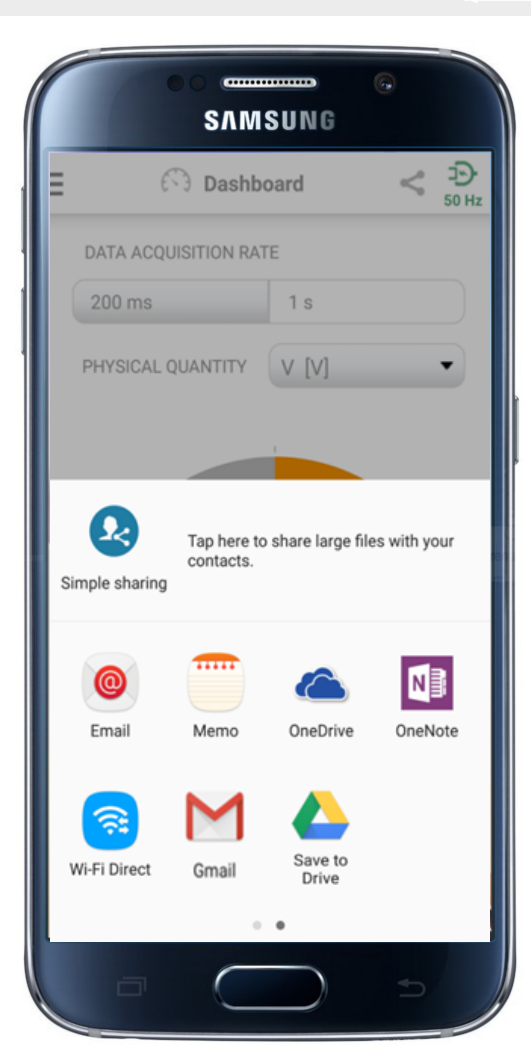

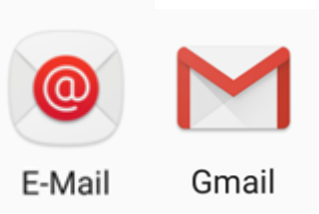

Email / Gmail for smaller amounts of data (approx. 10 MB): e.g. 200 ms export of up to 2 hours, e.g. 1 s export of up to 24 hours

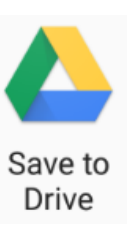

Online data storage such as Google Drive for larger amounts of data (approx. 10-15 MB): e.g. 1 s export of 24 to 36 hours

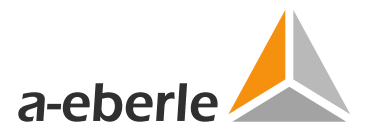

## App function Data export: What is being exported?

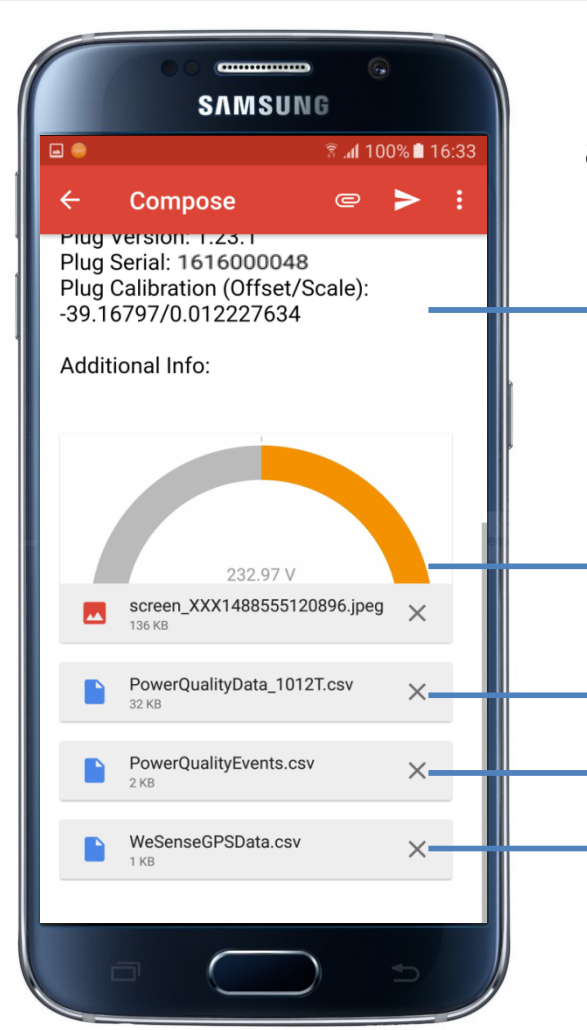

By exporting to GMAIL, you can see which data objects are exported:

Body of email with diagnostic information about your measurement system: app version, charger ID, etc.

A screenshot of the screen from which the export was effected, at the time it was effected

- Measurement data series, complete
- Power Quality event list
- GPS location information about your device (if location function has been activated on your system)

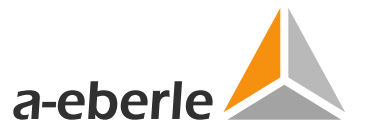

## File Format – Permanent measurement records PowerQualityData\_nnT.csv

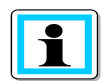

### Note: The file name is derived from the exported measurement data class.

| Data Class | Filename                   |
|------------|----------------------------|
| 10T / 12T  | PowerQualityData_1012T.csv |
| 50T / 60T  | PowerQualityData_5060T.csv |

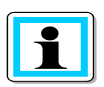

## Note: The internal data format of the CSV file is set determined by the language setting of the exporting Android device.

|               | Decimal separator: .                                                                |               | Dec     | cimal separator:          | ,                        |
|---------------|-------------------------------------------------------------------------------------|---------------|---------|---------------------------|--------------------------|
|               | Column separator: ,                                                                 |               | Colu    | umn separator:            | ;                        |
| 0 0           | 5 164890,2017-01-17 20:47:10.385,50.008,   6 164895,2017-01-17 20:47:11.386,50.007, |               | 6 10029 | 80;2017-01-15 20:58:09,5  | 68;50,034;               |
| Language = EN | 4 164885,2017-01-17 20:47:09.385,50.007,                                            | Language = DE | 4 10029 | 770;2017-01-15 20:58:07,5 | 68;50,036;<br>69:50 035: |
| Android OS,   | 3 164880,2017-01-17 20:47:08.384,50.006,                                            | Anarola OS,   | 3 10029 | 65;2017-01-15 20:58:06,5  | 69;50,037;               |
|               | 2 164875,2017-01-17 20:47:07.384,50.005,                                            | Android OS    | 2 10029 | 60;2017-01-15 20:58:05,5  | 72;50,039;               |
|               | 1 PQ ID, Timestamp, Frequency5060T(Hz), Vol                                         |               | 1 PQ_ID | ;Timestamp;Frequency5060  | T(Hz);Volt               |

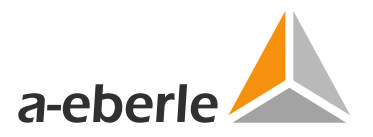

### Data import into Microsoft Excel

1

Open PowerQualityData\_nnT.csv in Microsoft Excel (e.g. double click in Windows Explorer)

|   |                    | Date and Time           | Grd frequency      | Grid voltage        |              |              |              | Amplitudes<br>(% rel. V_no | Hx<br>m)      |               |               |
|---|--------------------|-------------------------|--------------------|---------------------|--------------|--------------|--------------|----------------------------|---------------|---------------|---------------|
|   | (millisecond accur |                         | (Hz)               | (∨)                 | 1            |              |              |                            |               |               |               |
|   | Α                  | В                       | С                  | D                   | E            | F            | G            | Н                          | 1             | J             | K             |
| 1 | PQ_ID              | Timestamp               | Frequency5060T(Hz) | VoltageEff_5060T(V) | H3_5060T(Hz) | H5_5060T(Hz) | H7_5060T(Hz) | H9_5060T(Hz)               | H11_5060T(Hz) | H13_5060T(Hz) | H15_5060T(Hz) |
| 2 | 1002960            | 2017-01-15 20:58:05,572 | 50,039             | 236,69              | 0,4          | 1,92         | 0,84         | 0,27                       | 0,25          | 0,24          | 0,29          |
| 3 | 1002965            | 2017-01-15 20:58:06,569 | 50,037             | 236,71              | 0,4          | 1,91         | 0,85         | 0,26                       | 0,26          | 0,24          | 0,28          |
| 4 | 1002970            | 2017-01-15 20:58:07,568 | 50,036             | 236,69              | 0,38         | 1,91         | 0,85         | 0,26                       | 0,25          | 0,25          | 0,28          |
| 5 | 1002975            | 2017-01-15 20:58:08,569 | 50,035             | 236,74              | 0,39         | 1,91         | 0,84         | 0,26                       | 0,26          | 0,25          | 0,29          |

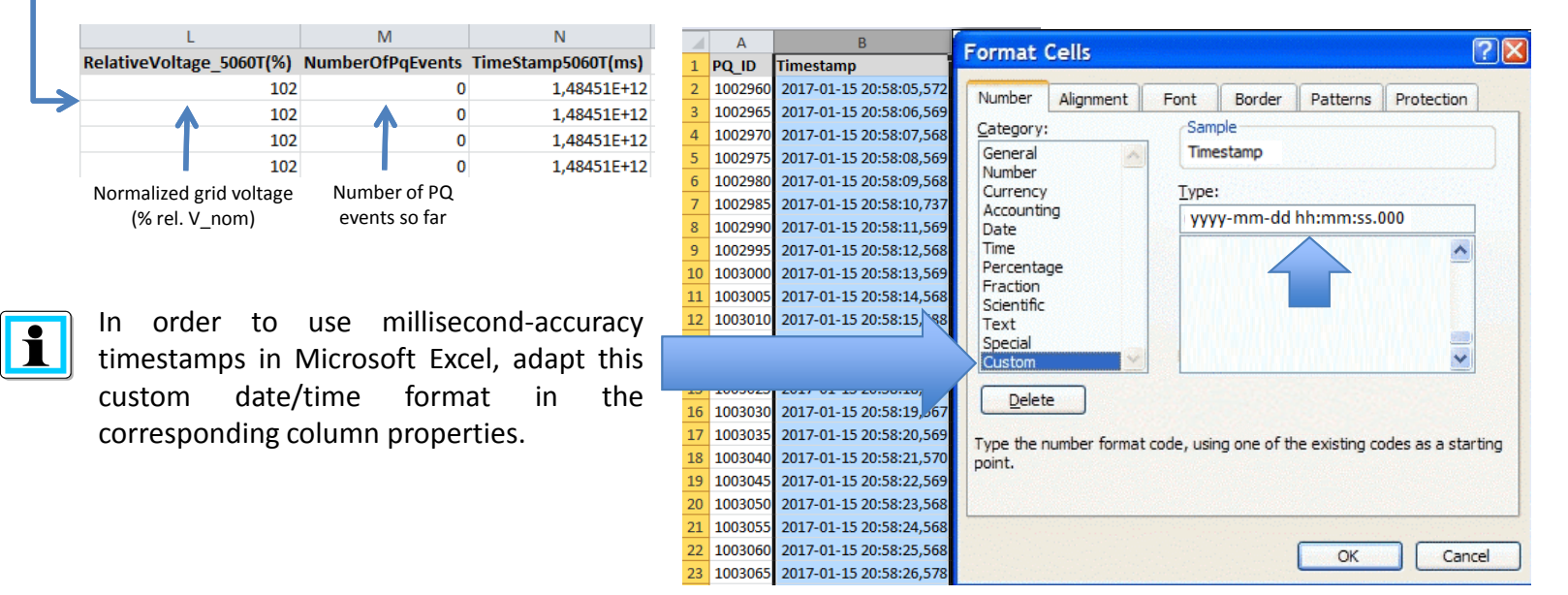

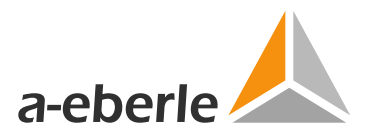

### Plot Data in Microsoft Excel

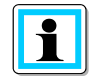

Custom Date/time stamp was set correctly! This can be seen from the automatic alignment on the right-hand side.

|    | Α     | B                        | С                  | D                   | E          | F                | G               | Н            | 1            |          |
|----|-------|--------------------------|--------------------|---------------------|------------|------------------|-----------------|--------------|--------------|----------|
| 1  | PQ_ID | Timestamp                | Frequency5060T(Hz) | VoltageEff_5060T(V) |            |                  |                 |              | FOCOTO       | ^        |
| 2  | 959   | 2017-03-02 10:48:19,052  | 50,015             | 231,79              |            |                  | Vol             | tageLff      | _50601(\     | /)       |
| 3  | 964   | 2017-03-02 10:48:20,064  | 50,014             | 231,77              | -          | 232 —            |                 |              |              |          |
| 4  | 969   | 2017-02-02 10-//2-21 052 | 50.01/             | 221 70              | -          |                  |                 |              |              |          |
| 5  | Forma | L AXIS                   |                    |                     | -          |                  |                 |              |              |          |
| 6  | Axis  | Options Alignment        |                    | -                   | -          | 231,8            | *               |              |              |          |
| 7  | Num   | ber Text layout          |                    | [ ]                 | -          |                  | A               |              |              |          |
| 8  | Fill  | Vertical alignment       | Middle Cente 💌     |                     | -          | 231.6            | V+              |              |              |          |
| 9  | Line  | Color Text direction: Ho | orizontal 💌        |                     |            | 201,0            | V V             |              |              |          |
| 10 | Line  | Style Custom angle:      | -20°               |                     | -          |                  | *+              |              |              |          |
| 11 | Shad  | dow Autofit              |                    |                     | -          | 231,4            |                 |              |              |          |
| 12 | 3-D   | Format Resize shape      | to fit text        |                     | -          |                  |                 |              |              |          |
| 13 | Align | ment Internal margin     | -                  | B                   | -          |                  |                 |              | <b>†</b>     |          |
| 14 |       | Left: 0.1"               | Top: 0.05"         |                     |            | 231,2            |                 |              | 4            |          |
| 15 |       | Right: 0.1"              | ➡ Bottom: 0.05"    |                     |            |                  | •               |              | <b>t</b>     |          |
| 16 |       |                          |                    |                     |            | 231 -            |                 |              | - A.H        | <b>I</b> |
| 17 |       | Columns                  |                    | •                   |            |                  |                 | NAM 1        |              |          |
| 18 |       |                          |                    | 8                   | -          |                  |                 |              |              | 1        |
| 19 |       |                          |                    |                     | -          | 230,8            |                 |              |              |          |
| 20 |       |                          |                    |                     | -          |                  |                 | +            | W V          | 1        |
| 21 |       |                          |                    |                     |            | 230.6            |                 |              | * 1          | Ľ        |
| 22 | -     |                          |                    |                     |            | 200,0            |                 |              |              |          |
| 23 | -     |                          |                    |                     |            |                  |                 |              |              | r        |
| 24 | -     |                          |                    | Į.                  |            | 230,4 +          | 1               | 1 1          | 1 1          |          |
| 25 | -     |                          |                    |                     |            | 08,640           | 7,280,25,920    | 4,560,43,200 | 1,840,00,480 | 19,120   |
| 20 |       |                          |                    | Close               | 02-02      | 10:48:02 10:48:1 | 10:48:2 10:48:5 | 10:48:10:48  | 10:49: 10:49 |          |
| 27 | 1020  | 2017 02 02 10:49:45 051  | 50.010             | 220.00              | 2017-05201 | 2017-05-05       | 2017-05-201     | 2017-05-00   | 17-05-       |          |
| 20 | 1093  | 2017-03-02 10:48:43,031  | 50,015             | 250,55              |            |                  |                 |              |              |          |

1

J

Ideally Time series are plotted as (x,y) Scatteror Line-diagrams.

To do this, first highlight the timestamp column ("x") as well as another column ("y").

**Hint:** Double click on xaxis, then adjust the font orientation for improved readability ("custom angle dialog").

Vers. 2.0, App v4.1.29, 03-03-2017

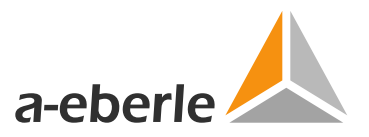

### Data format – WeSensePowerQualityEvents.csv

### Column format (CSV data after import into a spreadsheet editor):

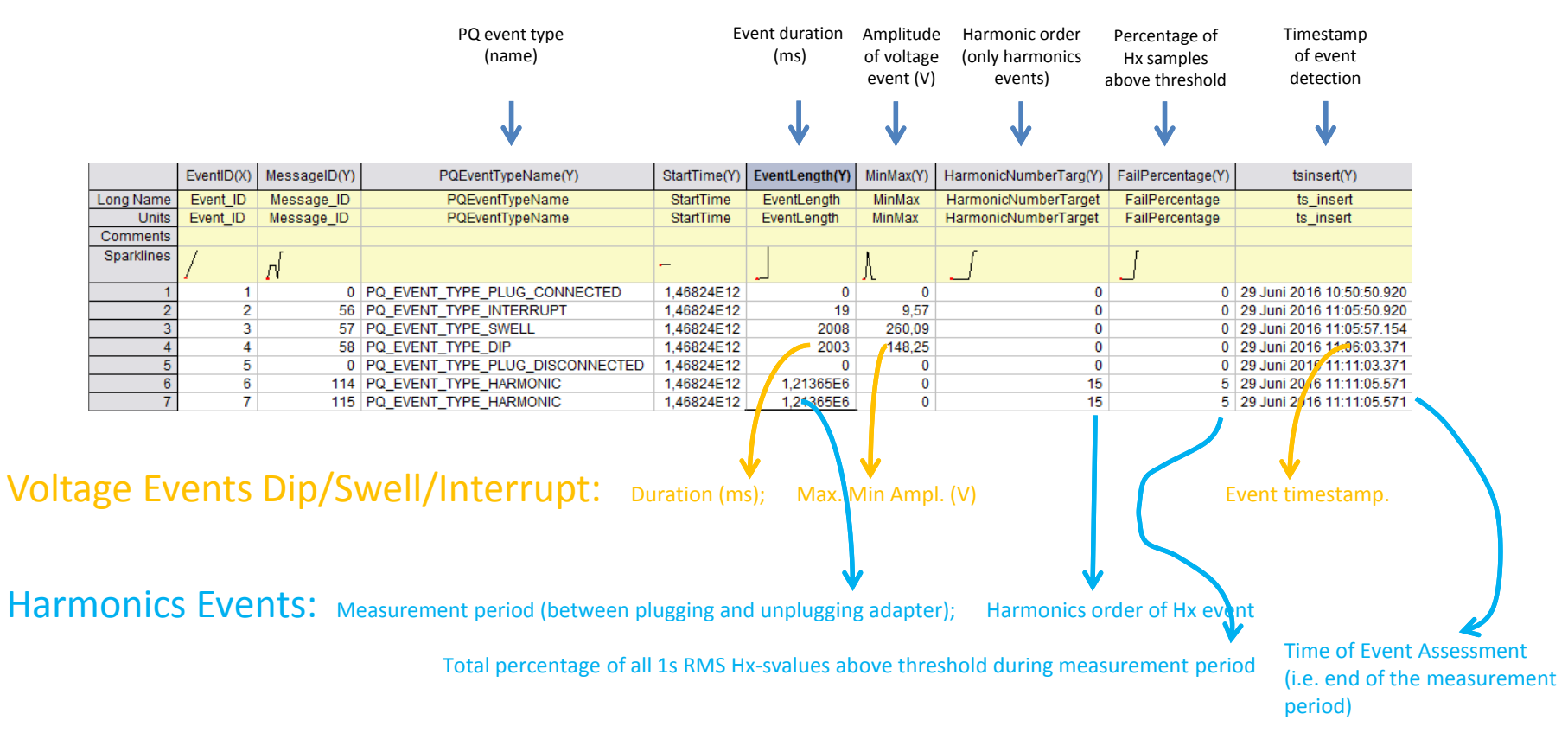

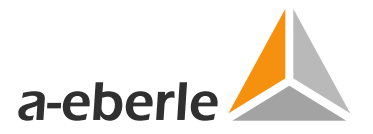

### Data format – WeSenseGPSData.csv

### Column format (CSV data after import into a spreadsheet editor):

| Timestamp  |          |                     |             |             | Longitude        | Latitude         |             |          |            |      |
|------------|----------|---------------------|-------------|-------------|------------------|------------------|-------------|----------|------------|------|
|            |          | Ļ                   |             |             | Ļ                | ¥                |             |          |            |      |
|            | GPSID(X) | GpsTime(Y)          | Provider(Y) | Altitude(Y) | Longitute(Y)     | Latitute(Y)      | Accuracy(Y) | Speed(Y) | Bearing(Y) | J(Y) |
| Long Name  | GPS_ID   | GpsTime             | Provider    | Altitude    | Longitute        | Latitute         | Accuracy    | Speed    | Bearing    |      |
| Units      | GPS_ID   | GpsTime             | Provider    | Altitude    | Longitute        | Latitute         | Accuracy    | Speed    | Bearing    |      |
| Comments   |          |                     |             |             |                  |                  |             |          |            |      |
| Sparklines |          |                     |             |             |                  |                  | <b></b>     |          | <b></b> .  |      |
| 1          | 1        | 10.06.2016 15:29:54 | network     | 0           | 11,0896310806274 | 49,4287033081055 | 23,283      | 0        | 0          |      |
| 2          | 2        | 10.06.2016 15:32:15 | network     | 0           | 11,0896053314209 | 49,4286880493164 | 59,204      | 0        | 0          |      |
| 3          | 3        | 10.06.2016 15:32:15 | network     | 0           | 11,0896053314209 | 49,4286880493164 | 59,204      | 0        | 0          |      |
|            |          | 40.00.0040.45.00.04 |             |             | 1100000000000000 | 10 107700000007  | 100         | -        |            |      |

1 GPS\_ID;GpsTime;Provider;Altitude;Longitute;Latitute;Accuracy;Speed;Bearing

2 1;10.06.2016 15:29:54;network;0.0;11.089631080627441;49.42870330810547;23.283;0.0;0.0;

3 2;10.06.2016 15:32:15;network;0.0;11.089605331420898;49.428688049316406;59.204;0.0;0.0;

4 3;10.06.2016 15:32:15;network;0.0;11.089605331420898;49.428682049316406;59.204;0.0;0.0;

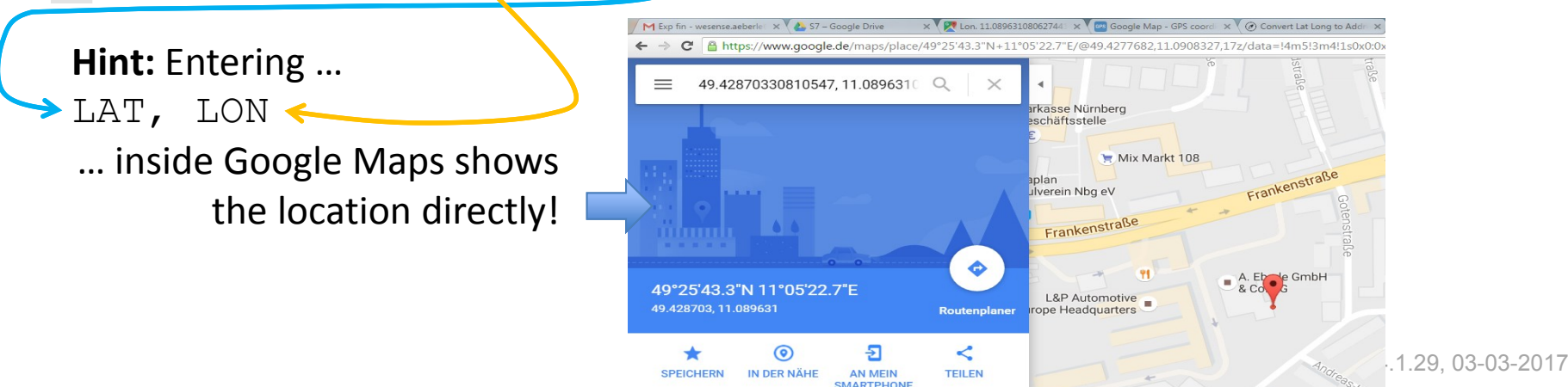

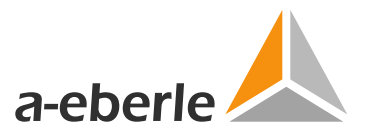

### Help with app issues...

## 1. The app suddenly stops working even though the adapter has been properly connected / reconnected.

Sporadic problems may arise with the WeSense<sup>™</sup> app's internal memory structure. In this case, manually delete the entire app data by using the Android application manager. To do so, follow these steps:

| •                                                                               | 🔋 "d 100% 🗎 17:05                           |   | î 100% <b>≜</b> 17:05                                                                                                    | G | 3                        | 🗑 .al 100% 🗎 17:06 | ۵                                           | 🖲 .al 100% 🗎 17:06 |                         | 🔋 al 100% 🗎 17:06    |
|---------------------------------------------------------------------------------|---------------------------------------------|---|----------------------------------------------------------------------------------------------------|---|--------------------------|--------------------|---------------------------------------------|--------------------|-------------------------|----------------------|
| Se                                                                              |                                             |   |                                                                                                    |   |                          | ger MORE           | $\leftarrow$ Application info               |                    | ← Storage               |                      |
|                                                                                 | Themes Lock screen and User manual security |   | Application manager<br>View app information and manage app<br>settings including storage, data usage,<br>and pagmiseinger |   | L Theme store<br>6.34 MB |                    | WeSense<br>Version 4.1                      |                    | WeSense                 |                      |
| ()<br>()<br>()<br>()<br>()<br>()<br>()<br>()<br>()<br>()<br>()<br>()<br>()<br>( | Wi-Fi<br>Bluetooth                          |   | Default applications<br>Designate apps for certain tasks.                                                                 |   | Video<br>48.00 KB        |                    | <br>UNINSTALL                               | FORCE STOP         | Storage<br>Total<br>App | 48.43 MB<br>25.71 MB |
|                                                                                 |                                             | , | Application settings                                                                                                    |   | Vodafone Upda            | tes                | 48.43 MB of Internal storage use            | ed                 | Data                    | 22.71 MB             |
|                                                                                 | Airplane mode                               |   | Camera                                                                                                    |   | 7.82 MB                  |                    | Data usage                                  |                    |                         | CLEAR DATA           |
| C                                                                               | Mobile hotspot and tethering                | ( | Contacts                                                                                                    |   | Voice Recorder           |                    | 395 KB used since Mar 3                     |                    | Cache                   | 4.00 KB              |
|                                                                                 | Data usage                                  |   | Email                                                                                                    |   | Reather                  |                    | Permissions<br>Location, Phone, and Storage |                    |                         | CLEAR CACHE          |
|                                                                                 | NFC and payment                             |   | (3) Internet                                                                                                    |   | 16.00 KB                 |                    | Notifications                               |                    |                         |                      |
| (19)                                                                            | More connection settings                    |   |                                                                                                    |   | WeSense<br>48.43 MB      |                    | Allowed                                     |                    |                         |                      |
| 6                                                                               | Smort Monogor                               |   | Messages                                                                                                    |   | Word                     |                    | Set as default                              |                    |                         |                      |
|                                                                                 | Silidit Mallayer                            |   | Music                                                                                                    |   | 154 MB                   |                    |                                             |                    |                         |                      |
| 7@                                                                              | Applications                                |   | C Phone                                                                                                    |   | YouTube                  |                    | Battery<br>0% used since last fully charged | 1                  |                         |                      |
|                                                                                 |                                             |   | 71                                                                                                    |   | 85.45 MB                 |                    |                                             |                    |                         |                      |

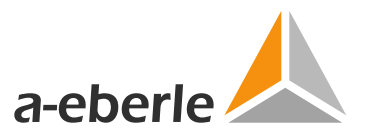

Help with app issues...

2. Measurement runs upon opening one of the live display screens, but the measurement data display does not start as it should, or old data is displayed.

Sporadically, the screen is not updated even though the background service for data processing is running (you will see the orange WeSense<sup>™</sup> icon in the quick access bar). This issue can be solved by simply calling up this screen again – the display is thus updated. Alternatively close the WeSense<sup>™</sup> app using Android program manager, then open it again

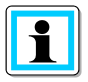

### Your problem has not been solved?

Send an email to <u>wesense@a-eberle.de</u> and describe the problem to our support team.

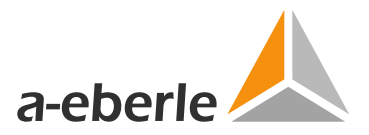

## Note: App/FW update

### Google Playstore as source

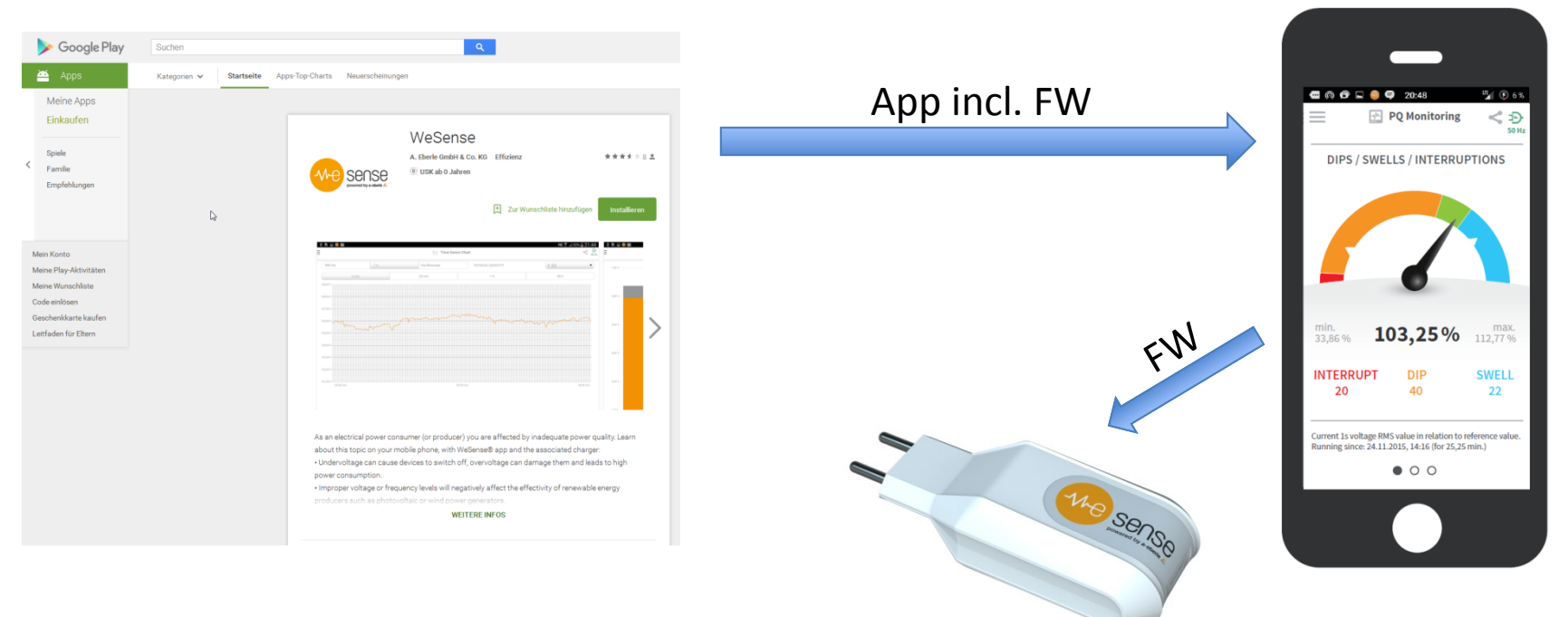

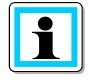

Enable automatic updates for the WeSense<sup>™</sup> app on your phone to benefit from stability improvements as well as new app features!

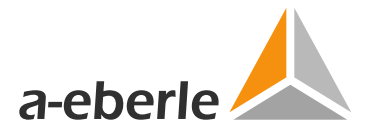

# More info, downloads and news available at the homepage <u>www.wesense-app.com</u>

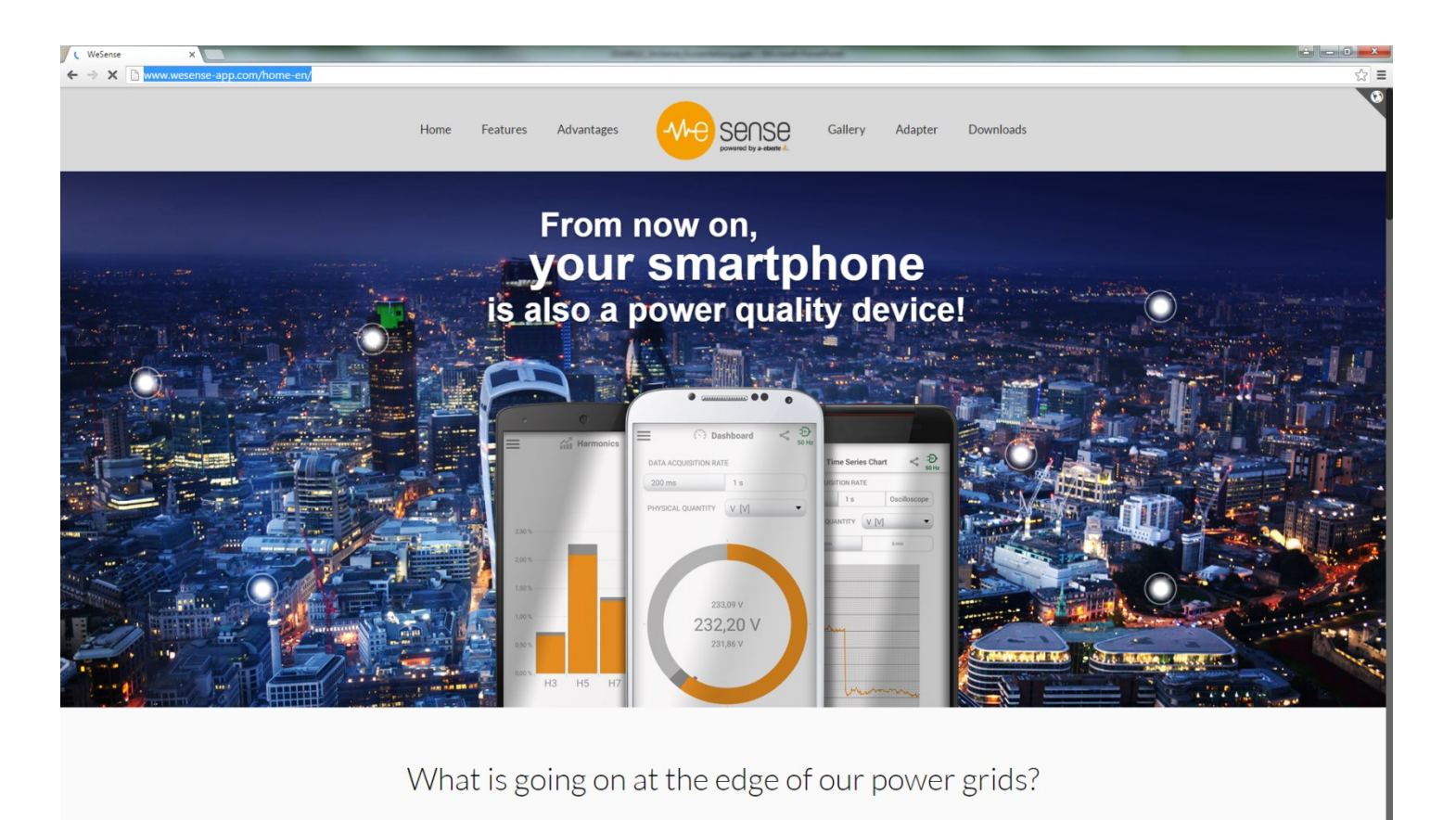

In many places, our grids are currently undergoing

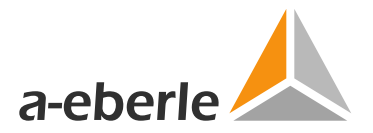

## Contact

### A. Eberle GmbH & Co. KG

Frankenstrasse 160 90461 Nuremberg, Germany Tel.: +49 (0) 911 62 81 08-0 Fax: +49 (0) 911 62 81 08 96 Email: wesense@a-eberle.de